### Инструкция по авторизации через ЕСИА на Портале государственных и муниципальных услуг РТ

#### 1. Информация о ЕСИА

Для получения некоторых услуг на Портале государственных и муниципальных услуг Республики Татарстан uslugi.tatarstan.ru может понадобиться авторизация через Единую систему идентификации и аутентификации (ЕСИА).

ЕСИА – это система которая позволяет гражданам использовать единый логин и пароль на различных порталах и сайтах для получения государственных и муниципальных услуг в электронной форме. При помощи учетной записи ЕСИА можно получать электронные услуги на Портале госуслуг Российской Федерации gosuslugi.ru, Портале госуслуг Татарстана uslugi.tatarstan.ru, использовать личный кабинет Налоговой службы РФ на сайте nalog.ru и на сайте Пенсионного фонда РФ на сайте www.pfrf.ru и других.

Оператором ЕСИА является Минкомсвязи РФ, которая обеспечивает ЕСИА сохранность персональных данных. Поскольку имеет статус государственной информационной системы, она защищена по то требованиям закона о персональных данных. Также можно ознакомиться с информацией техподдержки В разделе сайта Госуслуги.рф beta.gosuslugi.ru/help/personal, либо при возникновении вопросов обратиться в службу техподдержки ЕСИА по телефону 8 (800) 100-70-10.

#### 2. Регистрация в ЕСИА

Если Вы еще не зарегистрированы в ЕСИА, перейдите по ссылке: <u>http://esia.gosuslugi.ru/registration</u>.

Для регистрации новой учетной записи необходимо заполнить поля формы регистрации:

- фамилия;
- имя;
- номер мобильного телефона и адрес электронной почты (Рис. 1).

| ГОСУСЛУГИ<br>Доступ к сервисам<br>электронного правительства                                                           |
|----------------------------------------------------------------------------------------------------|
| Регистрация                                                                                                    |
| Фамилия                                                                                                    |
| Имя                                                                                                    |
| Мобильный телефон                                                                                                    |
| Или электронная почта                                                                                                  |
| Нажимая на кнопку «Зарегистрироваться»,<br>вы соглашаетесь с Условиями использования<br>и Политикой конфиденциальности |
| Зарегистрироваться                                                                                                    |
| Уже зарегистрировались? Войти                                                                                          |
| Зарегистрироваться в центре обслуживания                                                                               |

Рисунок 1

После этого следует нажать на кнопку «Зарегистрироваться».

На указанный номер телефона придет SMS-сообщение с кодом подтверждения. Его необходимо ввести в поле, которое отображается на экране (Рис.2).

| ГОСУСЛУГИ<br>Доступ к сервисам<br>электронного правительства                                                |  |
|----------------------------------------------------------------------------------------------------|--|
| Регистрация<br>Подтверждение номера телефона                                                                |  |
| На ваш мобильный телефон отправлен<br>код подтверждения, введите его никке, чтобы<br>закончить регистрацию. |  |
| Код действителен еще 244 секунд                                                                             |  |
| Рисунок 2                                                                                                   |  |

Финальным этапом регистрации учетной записи является ввод пароля, который Вы будете использовать для авторизации. Пароль необходимо ввести два раза. Пароль должен удовлетворять следующим критериям надежности: 8 символов латинского алфавита, строчные и заглавные буквы, цифры.

3. Повышение уровня учетной записи ЕСИА

Для того, чтобы повысить уровень учетной записи до стандартной после регистрации, авторизоваться в ЕСИА по адресу esia.gosuslugi.ru и перейти во вкладку «Персональные данные». Далее необходимо выполнить следующие шаги:

- уточнить личные данные;
- дождаться завершения автоматической проверки личных данных.

Личные данные, которые необходимы для повышения уровня, включают в себя:

- ФИО;
- пол;
- дата рождения;
- место рождения;
- СНИЛС;
- гражданство;
- данные документа, удостоверяющего личность.

| (1)                                                                                                    | (2)                                                                                                    | 3                                 |
|----------------------------------------------------------------------------------------------------|----------------------------------------------------------------------------------------------------|-----------------------------------|
| Ввод личных данных                                                                                                    | Проверка личных данных                                                                                     | Подтверждение лично               |
| Для подтверждения учетной заг<br>1. Заполнить лимые данные.<br>2. Дождаться завершения авто<br>3. Подтвердить лимность одни | ики необходимо выполнить следующие шапи:<br>катической проверки личных данных.<br>и из доступных способов. |                                   |
| АПОЛНИТЕ ЛИЧНЫЕ ДАННЫЕ                                                                                                    |                                                                                                    |                                   |
| Фамилия                                                                                                    |                                                                                                    |                                   |
| 14vm                                                                                                    |                                                                                                    |                                   |
| 2007                                                                                                    |                                                                                                    |                                   |
| Отчество (если есть)                                                                                                    | Заполнение обязательно, если отчество указано в вашем,                                                     | документе, удостоверяющем личност |
| Пол                                                                                                    | Женский 👻                                                                                                  |                                   |
| Дата рождения                                                                                                    |                                                                                                    |                                   |
| Место рождения                                                                                                    |                                                                                                    |                                   |
| снилс (?)                                                                                                    |                                                                                                    |                                   |
| Гражданство                                                                                                    | Россия                                                                                                    | <b>•</b>                          |
| Документ, удостоверяющий                                                                                                    | Паспорт гражданина Российской Федерации                                                                    | ~                                 |
| личность<br>Серия и номер                                                                                                   |                                                                                                    |                                   |
| Дата выдачи                                                                                                    |                                                                                                    |                                   |
| Kon PLIDOU                                                                                                    |                                                                                                    |                                   |
| Them adapted                                                                                                    |                                                                                                    |                                   |
| Код подразделения                                                                                                    | _ <u></u>                                                                                                  |                                   |
|                                                                                                    |                                                                                                    |                                   |

Рисунок 3

После того, как данные заполнены, необходимо нажать на кнопку «Продолжить» для запуска проверки личных данных в государственных ведомствах.

| Заполнение                                                                                                    | и проверка личных данны                                                                                                    | X                                                                                                    |
|----------------------------------------------------------------------------------------------------|----------------------------------------------------------------------------------------------------|----------------------------------------------------------------------------------------------------|
|                                                                                                    | 2                                                                                                    | (3)                                                                                                    |
| Ввод личных данных                                                                                                    | Проверка личных данных                                                                                                    | Подтверждение личност                                                                                                    |
| АВТОМАТИЧЕСКАЯ ПРОВ                                                                                                    | ЕРКА ЛИЧНЫХ ДАННЫХ                                                                                                    |                                                                                                    |
| Проверка СНИЛС и перс                                                                                                    | ональных данных в Пенсионном фонде Российской Федера                                                                                                    | вции                                                                                                    |
| 🥹 Проверка данных докуме                                                                                                    | ента, удостоверяющего личность, в Федеральной миграцион                                                                                                    | нной службе Российской Федерации                                                                                            |
| Выполняется проверка ваш                                                                                                    | их личных данных                                                                                                    |                                                                                                    |
| Выполняется автоматическая про<br>до 5 суток. Если вы не хотите жд<br>уведомлены с помощью sms-сооб<br>учетной записи.                                                                                                    | зерка ваших данных, обычно она занимает несколько минут, но в не<br>цать, вы можете закрыть страницу, проверка при этом будет продолж<br>бщения, отправленного на номер Результаты пров | которых случаях проверка может занять<br>аться. О завершении проверки вы будете<br>мерки вы также можете посмотреть в своей |
|                                                                                                    |                                                                                                    |                                                                                                    |
| The second second s |                                                                                                    | A LEASED OF E DOM DUMERICASIED DIM SOCIED                                                                                   |

Рисунок 4

По завершению проверки на указанный номер мобильного телефона (адрес электронной почты) будут отправлены сообщения на подтверждением прохождения проверок.

Если одна из проверок завершилась ошибкой, то стандартная учетная запись создана не будет. В этом случае будет отображено оповещение о причинах ошибки и о возможных действиях. При возникновении ошибки в первую очередь необходимо убедиться, что все данные введены корректно, в том числе – без опечаток. Если обнаружена ошибка, то следует нажать на кнопку «Исправить данные».

По желанию пользователя после получения сообщения на указанный номер мобильного телефона (адрес электронной почты) с подтверждением прохождения проверок пользователь может обратиться в любой МФЦ для повышения уровня учетной записи до высшего 3-го уровня. С помощью 3-го уровня ЕСИА можно получить все услуги на Федеральном портале госуслуг gosuslugi.ru, а также воспользоваться сервисами личных кабинетов Налоговой службы nalog.ru и Пенсионного фонда pfrf.ru. Найти ближайший МФЦ можно на сайте uslugi.tatarstan.ru/mfc.

4. Вход на Портал через ЕСИА. Установка привязки.

Пользователи, которые зарегистрированы в ЕСИА, могут авторизоваться на Портале госуслуг Татарстана с помощью учетной записи в ЕСИА и связать ее с Личным кабинетом на Портале госуслуг Татарстана.

Для входа в личный кабинет на Портале госуслуг Татарстана необходимо в окне входа нажать на ссылку «Вход через ЕСИА» (Рис. 5).

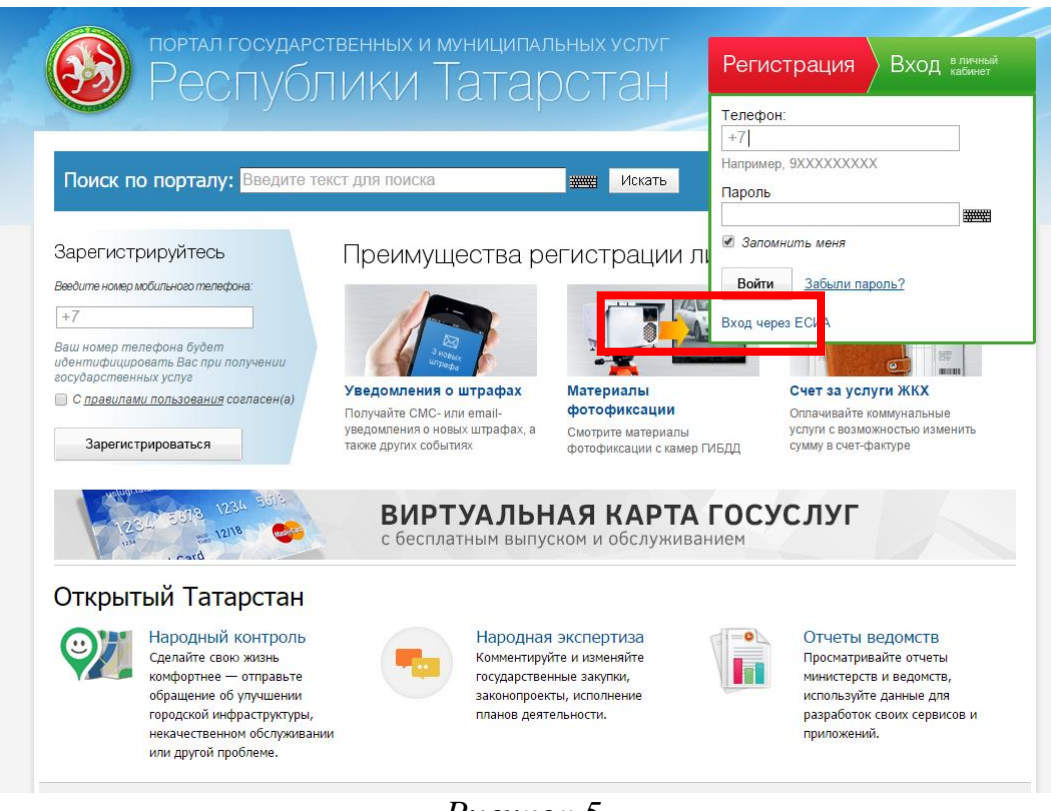

Рисунок 5

Также авторизация через ЕСИА может быть запрошена в процессе получения Вами услуги. В этом случае необходимо нажать на кнопку «Войти в личный кабинет через ЕСИА» (Рис.6).

| Идентификация                                                                                                    | Служба          |
|----------------------------------------------------------------------------------------------------|-----------------|
| Внимание! Для получения услуги в электронном виде вам необходимо войти в ваш личный кабинет через                                                                                                    | 8 (843) 5-114-1 |
| Единую Систему Идентификации и Авторизации (ЕСИА). Если вы являетесь новым пользователем, то<br>необходимо зарегистрироваться на Портале исции tatarctap и на затем полтвердить свой аккачит с помощью |                 |
| неоходино зарегистрироваться на портале изиди. autastanti u, а затем подтвердить свои аккауит с полощью<br>ЕСИА.                                                                                       |                 |
|                                                                                                    | Оценить качест  |
| Войти в личный кабинет через ЕСИА                                                                                                    | оказания услуг  |
|                                                                                                    |                 |
|                                                                                                    |                 |
|                                                                                                    |                 |

Рисунок б

Произойдет переход к странице входа в ЕСИА (Рис. 7).

| ССУСЛУГИ<br>Доступ к сервисам<br>электронного правительства |  |
|-------------------------------------------------------------|--|
| Вход<br>Для портала Госуслуг                                |  |
| Мобильный телефон или почта                                 |  |
| Войти Войти Чужой компьютер Восстановить пароль             |  |
| Зарегистрируйтесь для полного доступа к сервисам            |  |
| Вход с помощью: СНИЛС Электронных средств                   |  |

Рисунок 7

Для авторизации необходимо ввести мобильный телефон, почту или СНИЛС, на который зарегистрирована учетная запись в ЕСИА и нажать на кнопку «Войти». После авторизации произойдет автоматический переход на страницу Портала госуслуг Татарстана, где Вам будет предложено войти с использованием существующего личного кабинета Портала госуслуг Татарстана или зарегистрировать новый для установки связки с ЕСИА (Рис. 8).

Вход на портал через ЕСИА

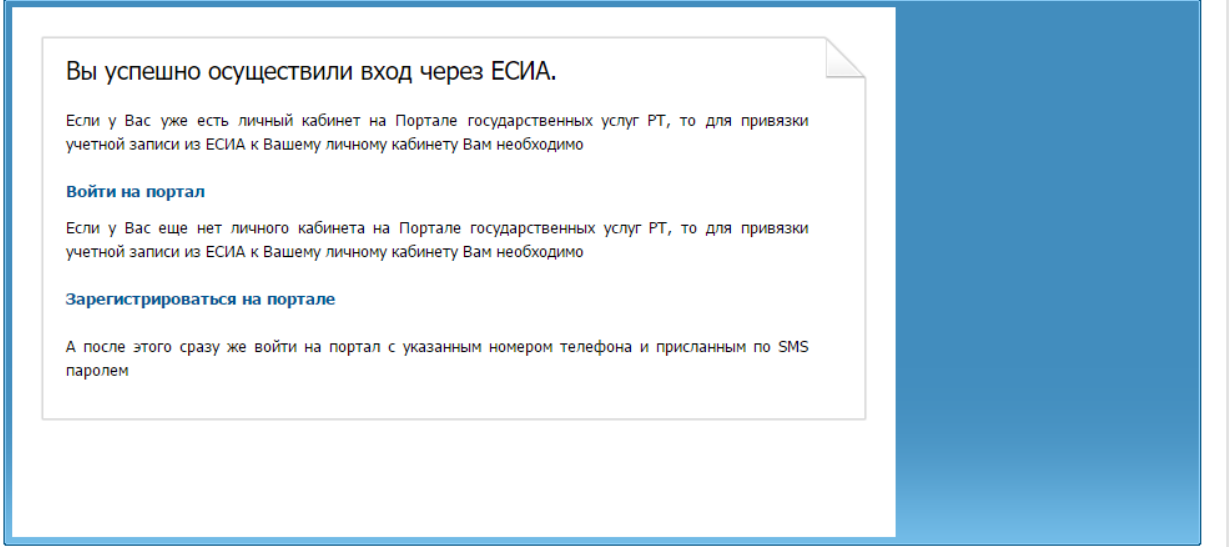

Рисунок 8

Если данные, сохраненные в учетной записи в ЕСИА и в Личном кабинете на Портале госуслуг Татарстана различаются, Вам будет предложено сохранить данные ЕСИА в Личном кабинете на Портале госуслуг Татарстана (установить привязку). Для того, чтобы установить привязку Личного кабинета к ЕСИА и иметь возможность в дальнейшем авторизовываться через ЕСИА на Портале госуслуг Татарстана, необходимо нажать на соответствующую кнопку «Подтвержить замену» (Рис. 9).

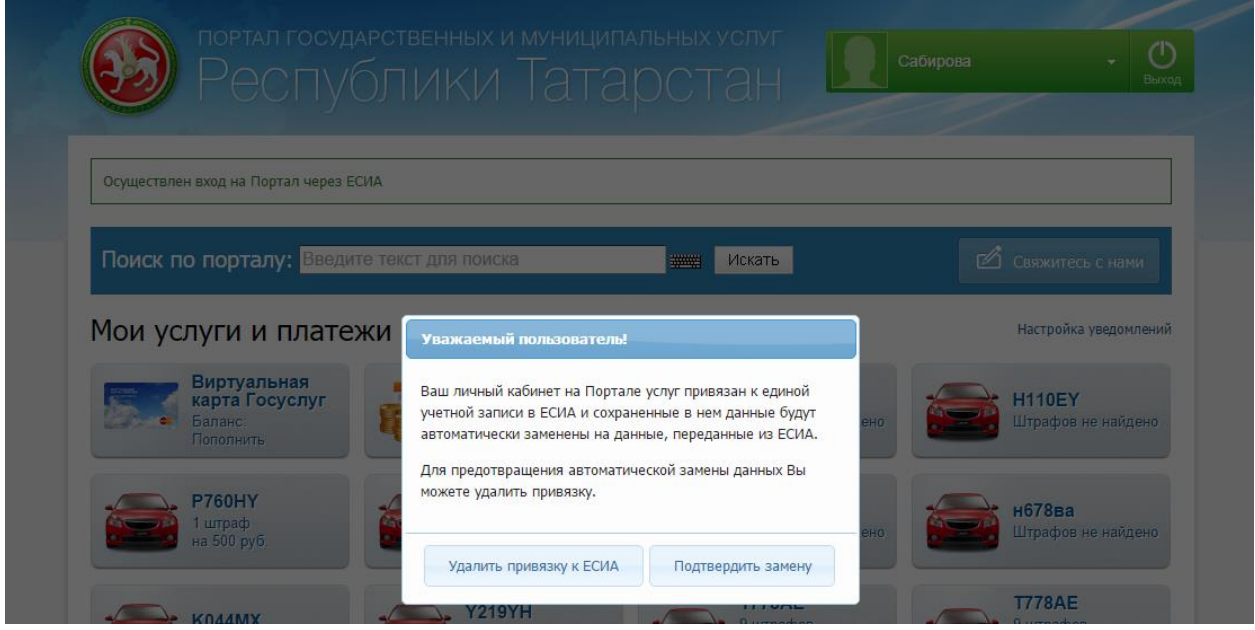

Рисунок 9

Также связать существующий на Портале госуслуг Татарстана Личный кабинет с учетной записью в ЕСИА можно в разделе «Настройки» Личного кабинета, во вкладке «Привязка к ЕСИА» (Рис. 10). После нажатия на кнопку «Установить привязку к ЕСИА» произойдет переход к странице авторизации в ЕСИА. Необходимо авторизоваться в ЕСИА и установить привязку учетной записи в ЕСИА к Личному кабинету на Портале, повторив шаг 2 (рис.6).

| Личные данные                      | Привязка к ЕСИА                                                           |
|------------------------------------|---------------------------------------------------------------------------|
| Ответы на заявления<br>Уведомления | Информеры Уведомления Смена пароля Привязка к ЕСИА Удаление               |
| история операций                   | У Вас нет привязки к ЕСИА                                                 |
| IT-чемпион. Новая<br>номинация     | Установить привязку к ЕСИА                                                |
| Народный контроль                  |                                                                           |
| Народная экспертиза                | При возникновении проблем, просим обращаться по телефону (843) 5-114-115. |
| Банковские карты                   |                                                                           |
| Виртуальная карта                  |                                                                           |
| Автоматические<br>платежи          |                                                                           |
| Настройки                          |                                                                           |

## Рисунок 10

При привязке учетной записи, Портал госуслуг Татарстана получает информацию об уровне учетной записи в ЕСИА. Большинство услуг доступны только при наличии учетной записи уровня не ниже стандартной.

# Телефон службы технической поддержки gosuslugi.ru – 8 (800) 100-70-10.